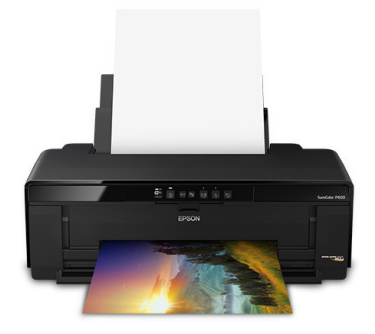

## **Epson SC P400 Driver Recommendations**

Please note that these settings are guidelines and can be adjusted to meet your individual preferences.

**Getting Started**: When making driver adjustments, be sure to use the "Epson SC-P400 Series"

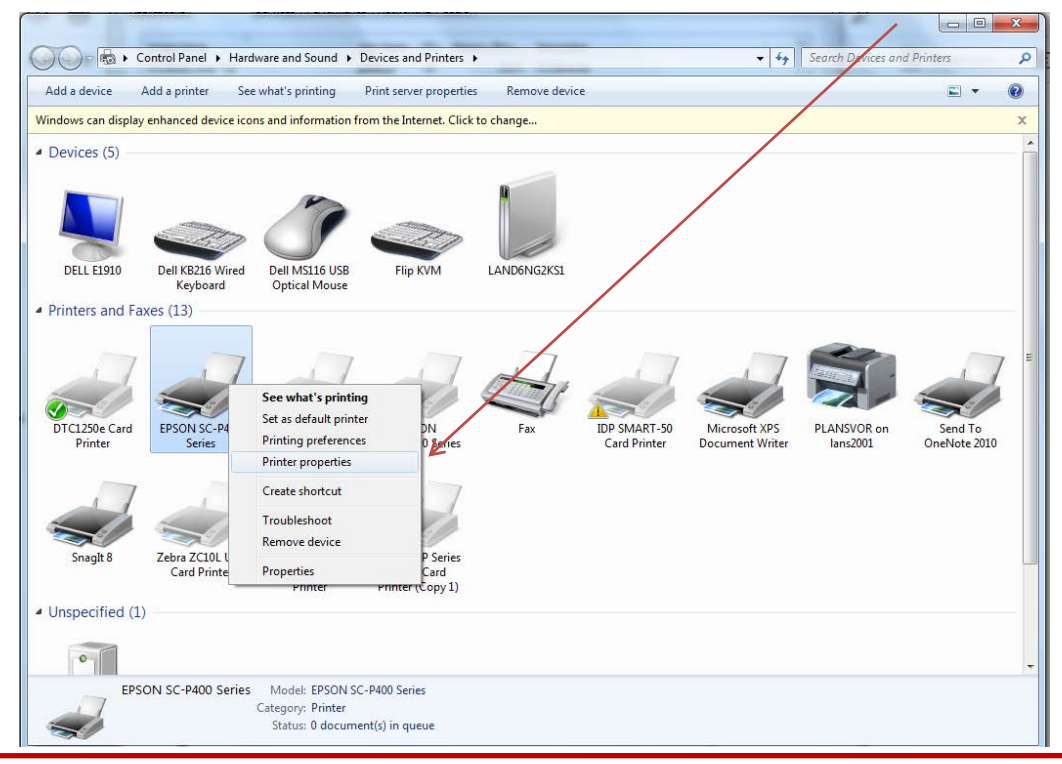

Reminder: Driver changes should be made in both the **PRINTING DEFAULTS** and **PREFERENCES** settings.

|                                     | nt Sec             | urity | Version Information | Color Man              | agement        | S          | ecurity     | Version Int | formation |
|-------------------------------------|--------------------|-------|---------------------|------------------------|----------------|------------|-------------|-------------|-----------|
| General                             | Sharing            | Ports | Advanced            | General                | Sh             | aring      | Ports       | A           | dvanced   |
| Always available<br>Available from  | 12:00 AM           | To    | 12:00 AM            |                        | EPSON SC-I     | 9400 Serie | s           |             |           |
| iority: 1                           | ×                  |       |                     | Location:              |                |            |             |             |           |
| iver: EPSC                          | N SC-P400 Series   |       | ▼ New Oriver        | Comment:               |                |            |             | 1           |           |
| Print directly to I                 | the printer        |       |                     | Features<br>Color: Yes |                |            | Paper avail | ble:        |           |
| Hold mismatche                      | ed documents       |       |                     | Double-sid             | led: Yes       |            | Letter (8 1 | /2 x 11 in) |           |
| Print spooled do                    | coments first      |       |                     | Staple: No             |                |            |             |             |           |
|                                     | cuments            |       |                     | Maximum I              | resolution: Un | known      |             |             |           |
| Keep printed do                     | nrinting features  |       |                     |                        |                |            | V           |             |           |
| Keep printee doo<br>Enable advanced | printing reactives |       |                     |                        |                |            |             |             |           |

| Select Setting:                         | Current Settings                 | ▼ Save/Del                   |                                                           |
|-----------------------------------------|----------------------------------|------------------------------|-----------------------------------------------------------|
| Media Settings<br>Media Type:<br>Color: | Premium Presentation Paper Matte | Custom Settings              |                                                           |
| Print Quality:<br>Mode:                 | Speed<br>EPSON Standard (sRGB)   | <ul> <li>Advanced</li> </ul> |                                                           |
| Paper Settings<br>Source:<br>Size:      | Sheet<br>User Defined            | User Defined                 |                                                           |
| Print Preview                           | er Ink Levels                    |                              | <u>Diagram A</u> . Wh<br>of my JetPak?<br>the width of yo |
| Reset Defaul                            | ts                               | Version 6.75                 | simply measure<br>edge of the car                         |

## **Step 1:** Under the Paper Settings, choose "User-Defined"

**Step 2:** In the pop-up, create a paper size called "JetPak". *Note*: You will need the width and height of your card stock to complete this task (see diagram A).

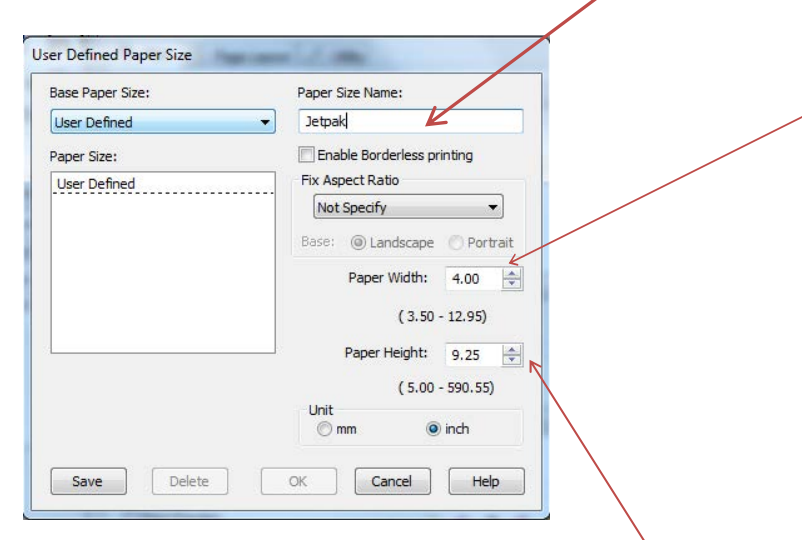

the width etermine tPak, leading ck that is

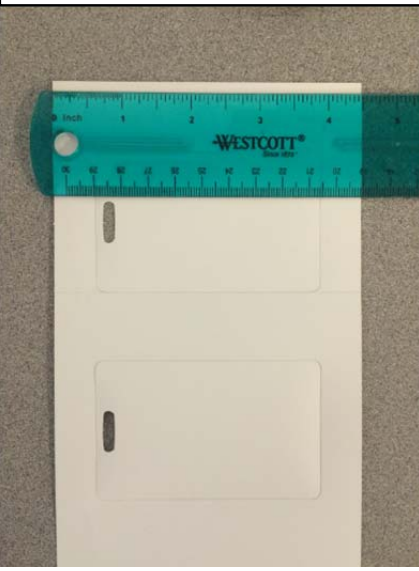

**Step 3:** Place the width and height of the JetPak in the correct

fields.

Step 4: Press "Save"

**Step 5:** The User-Defined Paper Size settings should now look like the image below, press "OK"

| Base Paper Size: | Paper Size Name:           |           |  |  |  |  |
|------------------|----------------------------|-----------|--|--|--|--|
| User Defined     | <ul> <li>Jetpak</li> </ul> | Jetpak    |  |  |  |  |
| Paper Size:      | Enable Borderless pr       | inting    |  |  |  |  |
| User Defined     | Fix Aspect Ratio           |           |  |  |  |  |
| Jetpak           | Not Specify                | -         |  |  |  |  |
|                  | Base:                      | O Portrai |  |  |  |  |
|                  | Paper Width:               | 4.00      |  |  |  |  |
|                  | (3.50 -                    | 12.95)    |  |  |  |  |
|                  | Paper Height:              | 9.25      |  |  |  |  |
|                  | ( 5.00 -                   | 590.55)   |  |  |  |  |
|                  | Unit<br>Omm O              | inch      |  |  |  |  |

**Step 6:** Change the Media Type to "**Premium Presentation Paper Matte**"

| Colort Catting  | Current Settings     |             | -     | Save/Del    |
|-----------------|----------------------|-------------|-------|-------------|
| Select Setting: | Current Settings     |             |       | Save/Del.   |
| Media Setting   |                      |             |       |             |
| Media Type:     | Premium Presentation | Paper Matte | ▼ Cus | tom Settin  |
| Color:          | Color                |             | -     |             |
| Print Quality:  | Speed                |             | •     |             |
| Mode:           | EPSON Standard (sRG  | в)          | •     | Advanced.   |
| Paper Settings  | -                    |             |       |             |
| Source:         | Sheet                |             | •     |             |
| Size:           | Jetpak               |             | - Us  | ser Defined |
| 2 - 47725547    | Borderless           |             |       |             |
|                 |                      | Ink Levels  |       |             |
| Print Preview   |                      |             |       |             |
| 🔲 Layout Mana   | ger                  |             |       |             |
|                 |                      | Y M MK      | R OR  | PK GO       |
|                 |                      |             | it of | 111 00      |

**Step 7:** The settings should look like the tab below

| Main 11 Pa      | age Layout   // Utility | 1                                     |              |              |  |
|-----------------|-------------------------|---------------------------------------|--------------|--------------|--|
| Select Setting: | Current Settings        | ,                                     | •            | Save/Del     |  |
| Media Settings  |                         |                                       |              |              |  |
| Media Type:     | Premium Presentation    | Cus                                   | tom Settings |              |  |
| Color:          | Color                   | · · · · · · · · · · · · · · · · · · · | •            |              |  |
| Print Quality:  | Speed                   |                                       | •            |              |  |
| Mode:           | EPSON Standard (sR      | •                                     | Advanced     |              |  |
| Paper Settings  |                         |                                       |              |              |  |
| Source:         | Sheet                   |                                       | •            |              |  |
| Size:           | Jetpak                  |                                       | • U:         | ser Defined  |  |
|                 | Borderless              |                                       |              |              |  |
| Print Preview   |                         | Ink Levels                            |              |              |  |
| Layout Manag    | er                      |                                       |              |              |  |
|                 |                         | Y M MK                                | R OR         | PK GO C      |  |
| Reset Default   | ts                      |                                       |              | Version 6.75 |  |

**Congratulations!** You are now ready to print using your Epson SureColor P400 printer.